# ESETライセンス申込書作成 更新・追加・切替・移行 《販売店さま代理申請手順》

### 2023年7月版

### キヤノンマーケティングジャパン株式会社

開示範囲: ESET製品販売店 各位・キヤノンMJグループ

# Web申込サイトにアクセスしメールアドレスの確認

### ご販売店さま代理申請サイト(更新・追加・切替・移行) https://canon-its.jp/r/eset/app/cmj/upd/

| Canon                                                  |                                                                                                    |                                                                                                    |  |
|--------------------------------------------------------|----------------------------------------------------------------------------------------------------|----------------------------------------------------------------------------------------------------|--|
| く販売店さま                                                 | ま向け 代理申詞<br>ESE<br>「ライt<br>ESET(!                                                                                                   | 青用><br>□Tセキュリティソリューションシリーズ<br>2ンス申込書兼サポート申込書」作成サイト<br>更新・追加・切替・移行・アップグレード)                                                                                                    |  |
| 1 メールアドレスの3                                            | 入力 2 本人確認                                                                                                    | メール送付 8 私当代報告信報4、24 内容確認 55 第7(PDF印刷)                                                                                                    |  |
| 下記の<br>さまのメ<br>お客さま<br>阪気坊さ<br>2018年<br>そのまま<br>※ESETC | 「個人情報の取り扱い」に「<br>メールアドレスを入力して(<br>ミメールアドレスに「ESET<br>ミメールアドレスに「ESET<br>ミメールアドレスに「ESET<br>12月6日以降、Webページ<br>19時間<br>に見たいのの販売店さまが自社に導入 | 9周のうえ、フォームにお答さまが現在ご利用中のシリアル番号、お客さまのメールアドレス、販売店<br>いただき、「メールアドレス機器」ボタンをクリックしてください。<br>ライビンス申込着業サポート中心者件(現作成間違のご案内)を、<br>町 ライビンス申込着費サポート中心者件成のご案内)をお送りいたします。<br>より申込着件成をおこなわれた販売店さまメールアドレスへの本人確認メール送信はございません。<br>かいただけます。<br>される場合は、お客さまメールアドレス、販売店さまメールアドレスには同じ情報を入力ください。 |  |
| 個人情                                                    | 特報の取り扱い                                                                                                    | (3)応答さまへの場品のボートサービスの研模(4)ライセンス進制圏のユーザーズサイト専業(5)ライ<br>センス製物以びその手続き(5)急壮設路・サービス等に関する情報のお知らせ(7) 製品の活気が高き<br>目的として使用扱います。<br>個人情報のご思え意識力は1回着には、お客さま情報の登録や架品サポートサービスの服務などが出<br>来ないことがございますので、あらかじめご了承ください。<br>野社はお客さまからお預かりした自人情報を適切な安全対策のちと管理し、騙えい等の防止に努めま                   |  |
| 個人情の同意                                                 | 報の取り扱いについて<br> 【 <mark>必須]</mark>                                                                                                   | □発電する                                                                                                    |  |
| シリア                                                    | 7ル番号[必須]                                                                                                    | FFPS-または、FFPA-から始まるらリアル最佳を"-(ハイフン)*約含めてご入力ください                                                                                                    |  |
| お客さ<br>【必須】                                            | *まメールアドレス                                                                                                    | 10元で発行のを変ままメールアドレフをプリカイださい)                                                                                                    |  |
| 販売店<br>[必須]                                            | おさまメールアドレス                                                                                                    |                                                                                                    |  |
|                                                        |                                                                                                    | ○ メールアドレス確認                                                                                                    |  |
| ) 注意                                                   | 事項                                                                                                    |                                                                                                    |  |
| ال—اح ه                                                | ルアドレスは100文字以内                                                                                                    | でご入力ください。                                                                                                    |  |
| الــــــــــــــــــــــــــــــــــــ                 | ルアドレスの入力間違いが                                                                                                    | ないよう、十分ご注意ください                                                                                                    |  |
| ■ 携带署                                                  | 電話、利用期間が限定され                                                                                                    | た(使い捨て)メールアドレスなど一部のメールアドレスはご利用いただけません。                                                                                                    |  |
| <ul> <li>文字書</li> </ul>                                | 制限があるメールアドレス                                                                                                    | では、正しくご案内ができない場合がございます。                                                                                                    |  |
| • = = = = = = = = = = = = = = = = = = =                | アル番号・お客さまメール                                                                                                    | アトレスが宣明的時候と一致しない場合は、次の周囲へ進めません。                                                                                                    |  |

■ 事前準備 登録されているお客さまのメールアドレスが必要 です。入力したメールアドレス宛に、代理申請の 通知メールが配信されます。

また、ここで入力した販売店メールアドレスが 契約情報として登録されます。

※ 有効期限日より30日過ぎますと更新できま せん。その場合、新規購入となりますのでご 注意ください。

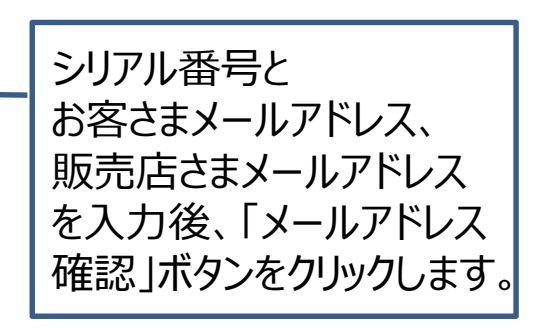

### メールアドレスの確認後にライセンス申請開始

 メールアドレスを確認し、「次へ」ボタンをクリック します。

| Canon                                                                                                    | Canon                                                                                         |
|----------------------------------------------------------------------------------------------------|-----------------------------------------------------------------------------------------------|
| <販売店さま向け 代理申請用><br>ESETセキュリティソリューションシリーズ<br>「ライセンス申込書兼サポート申込書」作成サイト<br>ESET(更新・追加・切替・移行・アップグレード)                                                     | <販売店さま向け 代理申請<br>ESE<br>「ライセ<br>ESET(更                                                        |
| 1 メールアドレスの入力         2 本人確認メール送付         3 製品信頼・お客さま信頼・<br>報告代考点情報の入力         4 内容確認         5 完了(PDF印刷)           下記の内容をご確認いただき、「次へ」ボタンをクリックしてください。 | 1 メールアドレスの入力 2 本人確認メ<br>お客さまメールアドレスに、ESET :<br>販売店さまメールアドレスに、ESET :                           |
| 24 <b>171.29</b>                                                                                                    | シリアル番号                                                                                        |
| 297 / WR5                                                                                                    | お客さまメールアドレス                                                                                   |
| の音である「W 1 VA<br>販売作会主」。4 7 2 1 - 7                                                                                                    | 販売店さまメールアドレス                                                                                  |
| Const C 3. メールアドレス     O 戻る     びイトのご利用について 個人得能の取り扱いについて     @ Canon Inc./Canon Marketing Japan Inc.                                                | ご案内電子メールが届かない場合は、<br>また、以下の可能性もあります。<br>・ ご入力いただいたメールアドレス<br>・ 迷惑メール機能のフィルタリング<br>・ 遺信障害による遅延 |

■ 画面が下記の通り遷移後にお客さま、及び 販売店さま宛にライセンス申込書代理作成の ご案内メールが届きます。

| Canon                                                                                                    |
|----------------------------------------------------------------------------------------------------|
| <販売店さま向け 代理申請用><br>ESETセキュリティソリューションシリーズ<br>「ライセンス申込書兼サポート申込書」作成サイト<br>ESET(更新・追加・切替・移行・アップグレード)                                                             |
| メールアドレスの入力 2 本人積認メール送付 8 部品特徴・お客さま特報・ ・4 内容確認 5 完了(PDF印刷)                                                                                                    |
| お客さまメールアドレスに、ESET ライセンス申込書 差サポート申込書 作場 作成前端のご 案内をお送りしました。<br>販売店さき メールアドレスに、ESET ライセンス申込書 兼サポート申込書 作成のご 案内をお送りしました。<br>シリアル番号<br>お客さまメールアドレス<br>販売店さまメールアドレス |
| ご案内電子メールが届かない場合は、お手数ですが両度お申し込みください。<br>また、以下の可能性もあります。<br>・ご入力いただいたメールアドレスに誤りがある。<br>・ 送意メール機能のフィルタリング設定によるゴミ箱などのフォルダへ振り分け<br>・ 遺信障害による遅延                    |
| サイトのご利用について 個人情報の取り扱いについて                                                                                                    |
| © Canon Inc./Canon Marketing Japan Inc.                                                                                                    |

## お客さま宛のライセンス申込書 代理作成のご案内メール

| ご案内メール | ※本メールにお心あたりのない方は本メールを破棄してくださいますよう<br>お願い申し上げます。                                                                                                  |
|--------|----------------------------------------------------------------------------------------------------|
|        |                                                                                                    |
|        | ESET セキュリティソフトウェアシリーズ<br>[ライセンス申込書兼サポート申込書 代理作成開始のご案内(更新・追加・アップグレード)]                                                                            |
|        | キヤノンマーケティングジャパン株式会社<br>                                                                                                    |
|        | このたびは、ウイルス対策ソフト「ESET製品」をご検討いただき<br>誠にありがとうございます。                                                                                                 |
|        | ESETライセンス製品の申込には、「ライセンス申込書兼サポート申込書」が<br>必要となります。お客さまの「ライセンス申込書兼サポート申込書」について、<br>販売店さまが作成を開始しましたので、お知らせいたします。                                     |
|        | 販売店さまが、代理作成した「ライセンス申込書兼サポート申込書」の<br>お客さま情報は、手続き完了後にお送りするメールにて確認いただけます。                                                                           |
|        | 本メールは、お客さま向け通知メールとなりますので、お客さまが必要となる<br>作業はございません。                                                                                                |
|        | ご購入いただいた際には、本メールアドレス宛てに、ライセンス情報を<br>記載したご案内や、製品に関する情報、更新案内メールを送信いたします。                                                                           |
|        | [ご入力情報]<br>                                                                                                    |
|        | 申請日 : 2017/03/29<br>お客さまメールアドレス:                                                                                                    |
|        | このメールの送信元アドレスは送信専用となっておりますので、<br>お問い合わせは、下記までお願いいたします。                                                                                           |
|        | ************************************                                                                                                    |
|        | (月〜金 9:00〜17:00、祝日・弊社休業日を除く)<br>お問い合わせ: <u>https://eset-info.canon-its.jp/contact/endpoint/</u><br>製品情報 : <u>https://eset-info.canon-its.jp/</u> |

# 販売店さま宛のライセンス申込書 代理作成のご案内メール

| 販売店さま宛に              |                                                                                                    |
|----------------------|----------------------------------------------------------------------------------------------------|
| 届くご案内メール             | ※本メールにお心あたりのない方は本メールを破棄してくださいますよう<br>お願い申し上げます。                                                                 |
|                      | ====================================                                                                            |
|                      | キヤノンマーケティングジャパン株式会社                                                                                             |
|                      | このたびはESET製品の購入をご検討いただき誠にありがとうございます。<br>ESETライセンス製品の申込には、「ライセンス申込書兼サポート申込書」が<br>必要となります。                         |
| ここからライセンス申請          | 下記URLアドレスよりお客さま情報をご入力いただき、<br>「ライセンス申込書兼サポート申込書」を作成してください。                                                      |
| サイトにアクセスし (<br>ください) | [ご入力情報]<br>====================================                                                                 |
|                      | 申請日 : 2017/03/29<br>販売店さまメールアドレス                                                                                |
|                      | ESET製品 製品情報・お客さま/販売店さま情報入力用URLアドレス<br>https://canon-its.jp/*****                                                |
|                      | 上記URLをクリックまたはコピーし、ブラウザにて販売店さま専用の<br>代理申請ページにアクセスしてください。                                                         |
|                      | ※24時間以上経過しますと上記URLは無効となります。その際は、お手数ですが、<br>最初からお手続きをやり直していただきますようお願い申し上げます。                                     |
|                      | このメールの送信元アドレスは送信専用となっておりますので、<br>お問い合わせは、下記までお願いいたします。                                                          |
|                      | ************************************                                                                            |
|                      | TEL : 050-3786-2528<br>(月~金 9:00~17:00、祝日・弊社休業日を除く)<br>お問い合わせ: https://eset-info.canon-its.ip/contact/endpoint/ |
|                      | 製品情報 : <u>https://eset-info.canon-its.jp/</u><br>************************************                           |

### お申し込み製品・形態・契約期間の選択

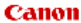

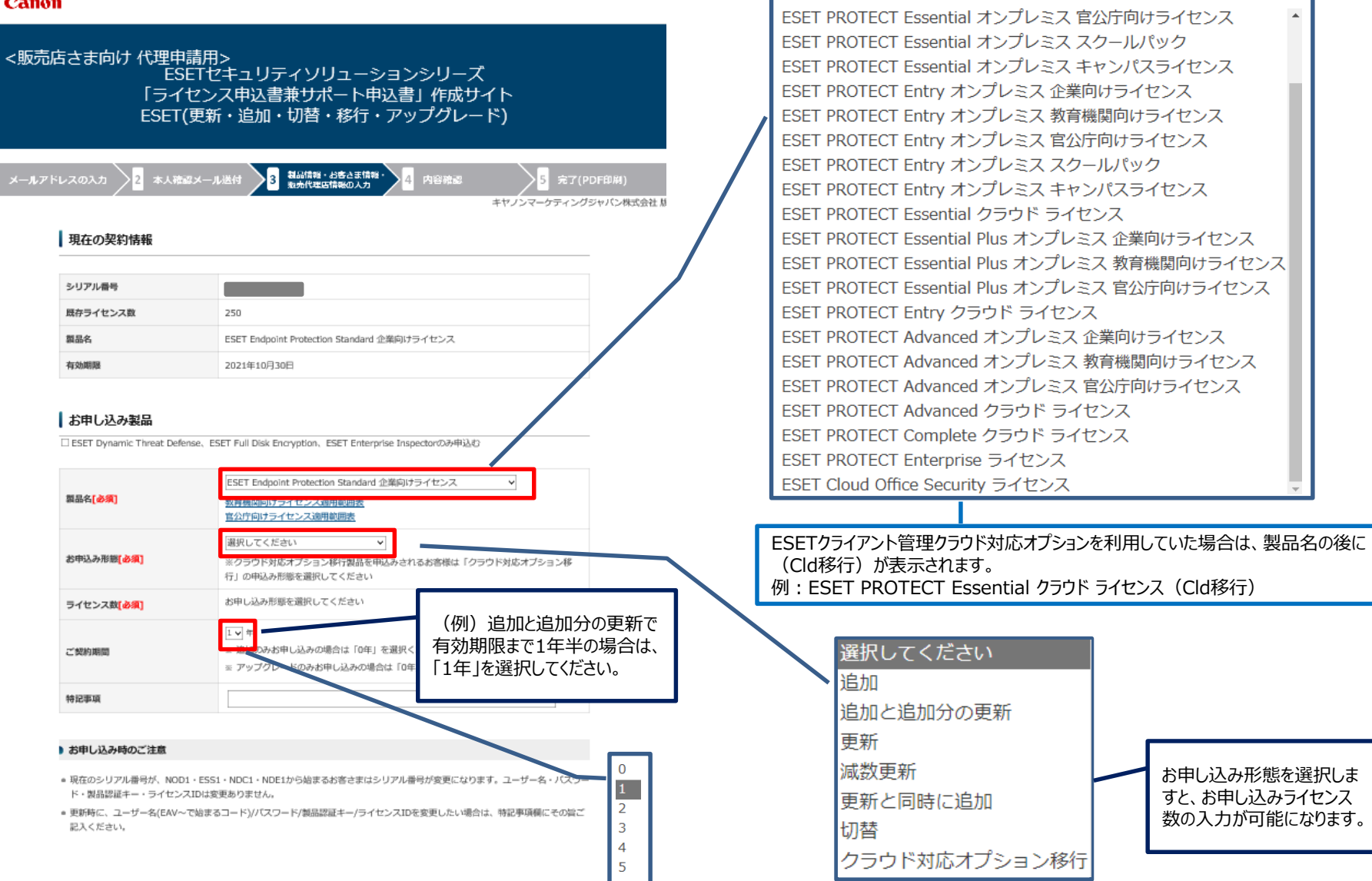

©Canon Marketing Japan Inc.

開示範囲: ESET製品販売店 各位・キヤノンMJグループ

# お申込み製品・お客さま/販売店さま情報入力

### お申し込み形態とライセンス数の入力(1)

| 【追加】                                                                                    |                                                                                                    | 【追加と追加分                                                  | の更新】                                                                                                    |
|-----------------------------------------------------------------------------------------|----------------------------------------------------------------------------------------------------|----------------------------------------------------------|----------------------------------------------------------------------------------------------------|
| お申込み形態 <mark>[必須]</mark>                                                                | 追加 ✓ ※クラウド対応オプション巻行製品を申込みされるお客様は「クラウド対応オプション巻行」の申込み形態を選択してください                                      | お申込み形態 <mark>[必須]</mark>                                 | 追加と追加分の更新<br>※クラウド対応オブション移行製品を申込みされるお客様は「クラウド対応オブション移行」の申込み形態を選択してください                                                                                                    |
| ライセンス数 <mark>[必須]</mark>                                                                | 追加 ライセンス                                                                                            | ライセンス数 <mark>[必須]</mark>                                 | 追加 ライセンス                                                                                                    |
| <ul> <li>保有ライセンスの<br/>入力します。</li> <li>追加分のライセン<br/>に準じます。</li> <li>「追加」のライセン</li> </ul> | 与効期間が <mark>1年以下</mark> の場合、「追加」するライセンス数を<br>ス <mark>有効期限は、現在保有しているライセンスの有効期限</mark><br>ンス費用が発生します。 | ■保有ライセンスの<br>を入力します。<br>■「追加」のライ1<br>更新費用に関し<br>費用が発生します | の有効期間が1年を超える場合に「追加」するライセンス数<br>センス費用とその「追加分」の更新費用が発生します。<br>て、保有するライセンスの有効期限までの更新年数分の<br>す。                                                                                                    |
| 【更新】                                                                                    |                                                                                                    | 【減数更新】                                                   |                                                                                                    |
| お申込み形態[必須]                                                                              | 更新<br>※クラウド対応オブション移行製品を申込みされるお客様は「クラウド対応オブション移行」の申込み形態を選択してください                                     | お申込み形態 <mark>[必須]</mark>                                 | 減数更新<br>※クラウド対応オブション移行製品を申込みされるお客様は「クラウド対応オブション移行」の申込み形態を選択してください                                                                                                    |
| ライセンス数 <mark>[必須]</mark>                                                                | 更新 250 ライセンス                                                                                        | ライセンス数 <mark>[必須]</mark>                                 | 更新 ライセンス                                                                                                    |
| ■「更新」するライt<br>■表示されたライセン                                                                | zンス数が表示されます。<br>→ス数分の更新費用が発生します。                                                                    | ■「更新」するライ<br>有するライセンス数<br>■「更新」するライ                      | センス数を入力します。(入力したライセンス数が、保<br>以上ですとエラーになります。)<br>センス数分の費用が発生します。                                                                                                    |
| 【更新と同時に追<br><sup>お申込み形態[必須]</sup>                                                       | カロ】<br>更新と同時に追加  ▼<br>※クラウド対応オプション移行製品を申込みされるお客様は「クラウド対応オプション移                                      | ■ご利用のライセン<br>ライセンス分の更新<br>有効期限15日以上<br>用と追加ライセン          | ス製品の有効期限14日前までにお申し込みの場合は、ご利用<br>新費用と追加ライセンス費用が発生します。<br>前のお申し込みになりますと、ご利用ライセンス分の更新費<br>ス費用、および追加ライセンス分の更新費用が発生します。                                                                                                    |
| ライセンス数 <mark>[必須]</mark>                                                                | 行」の申込み形態を選択してください       更新 250 ライセンス       追加                                                       | 【例】更新ライセンス数:100、<br>2020/4/16                            | <u>追加するライセンス数:20 のケース</u><br>有効期限 更新1年<br>2021/4/16 2022/4/16 2022/4/30 2023/4/30                                                                                                    |
| ■更新に合わせて、〕<br>■「更新」するライt                                                                | 温加するライセンス数を入力します。<br>zンス費用と「追加」するライセンス費用が発生します。                                                     | 1年間<br>【申込時期と費用<br>2020/4/16~2021<br>・夏新費用<br>・追加費用      | 1年間<br>14日間<br>更新期間1年間<br>(中込時期と費用】<br>「申込時期と費用】<br>「申込時期と費用】<br>「申込時期と費用】<br>「申込時期と費用】<br>「申込時期と費用】<br>「申込時期と費用】<br>「申込時期と費用】<br>「申込時期と費用】<br>「申込時期と費用】<br>「申込時期と費用】<br>「申込時期と費用】<br>「申込時期と費用】<br>「申込時期と費用】<br>「申込時期と費用】<br>「申込時期と費用】<br>「申込時期と費用】<br>「申込時期と費用】<br>「申込時期と費用】<br>「申込時期と費用】<br>「申込時期と費用】 |

・追加分の更新費用×2

追加分の更新費用

# お申込み製品・お客さま/販売店さま情報入力

### お申し込み形態とライセンス数の入力(2)

### 【クラウド対応オプション移行】

| 54 | 申込み形態 <mark>[必須]</mark> | クラウド対応オプション修行<br>※クラウド対応オプション修行製品を申込みされるお客様は「クラウド対応オプション移<br>行」の申込み形態を選択してください |
|----|-------------------------|--------------------------------------------------------------------------------|
| ∍, | イセンス数 <mark>[必須]</mark> | クラウド対応オプション移行                                                                  |

- ■対象製品(お申し込み製品の末尾に"Cld移行"が付いている製品)に移行 する総ライセンス数を入力します。
  - ・保有ライセンス数と同じ数量で移行する場合は、同数を入力します。 例)

ご利用のライセンス数が100、そのまま100ライセンスで 移行する場合は、ライセンス数に100を入力する。

- ・保有ライセンス数に追加して移行する場合、合算した数量を入力します。
   (保有するライセンス数との差分が追加したライセンス数です。)
   例)
   ご利用のライセンス数が100で、20ライセンス追加して
   移行する場合は、ライセンス数に120を入力する。
- ・保有ライセンス数を減らして移行する場合、保有ライセンス数から 減数した総数量を入力します。 (保有するライセンスとの差分が減らしたライセンス数です。) 例)

ご利用のライセンス数が100で、30ライセンス減らして 移行する場合は、ライセンス数に70を入力する。

■入力しましたライセンス数に相当する費用が発生します。

■有効期限4カ月前から申請できます。(申請可能期間外はエラーになります。)
 ■クラウド対応オプションからの移行の詳細は、P17をご覧ください。

#### 【切替】

| お申込み形態[必須]               | 切替 マ<br>※クラウド対応オプション移行製品を申込みされるお客様は「クラウド対応オプション移行」の申込み形態を選択してください |
|--------------------------|-------------------------------------------------------------------|
| ライセンス数 <mark>[必須]</mark> | 切替 ライセンス                                                          |

■お申し込み製品に切替えたときに使用する総ライセンス数を入力します。
・保有ライセンス数と同じ数量で切替える場合は、同数を入力します。

例) ご利用のライセンス数が100、そのまま100ライセンスで 切替える場合は、ライセンス数に100を入力する。

- ・保有ライセンス数に追加して切替える場合、合算した数量を入力します。 (保有ライセンスとの差分が追加したライセンス数です。)
   例)
   ご利用のライセンス数が100で、20ライセンス追加して 切替える場合は、ライセンス数に120を入力する。
- ・保有ライセンス数を減らして切替える場合、保有ライセンス数から 減数した総数量を入力します。 (保有ライセンスとの差分が減数分のライセンス数です。) 例) ご利用のライセンス数が100で、30ライセンス減らして 切替える場合は、ライセンス数に70を入力する。

■入力しましたライセンス数に相当する費用が発生します。
 ■有効期限4カ月前から申請できます。(申請可能期間外はエラーになります。)
 ■製品切替時の対応についての詳細は、P18をご覧ください。

# オプション製品のお申し込み

■ オプション製品(高度サイバー攻撃対策製品/ディスク暗号化製品) ESET PROTECT オンプレミス製品、またはESET PROTECT クラウド製品と同時にオプション製品の お申し込みが可能です。お申し込みの場合は、「申し込み」にチェックを入れ、ライセンス数と契約期間を 設定します。

ESET Full Disk Encryptionは6ライセンス以上、ESET LiveGuard Advancedと ESET Inspectは100ライセンス以上からのお申し込みとなります。

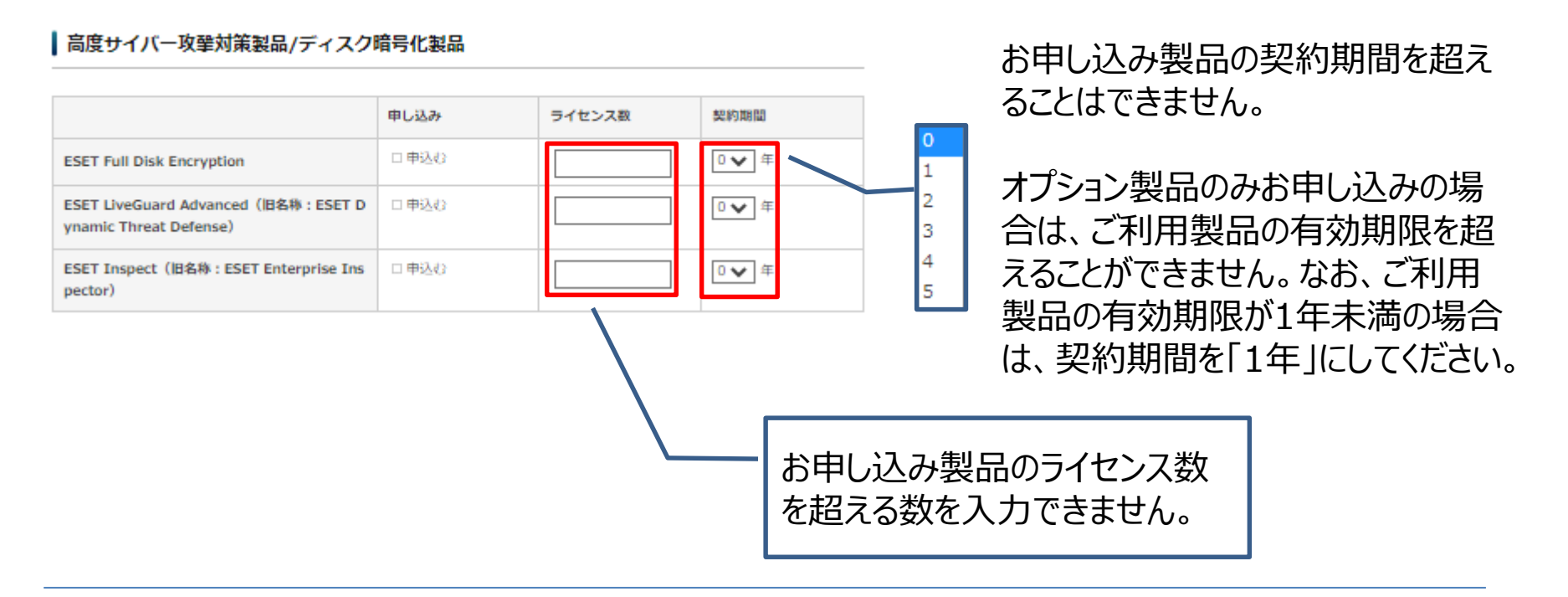

お客さま情報の入力

#### お客さま情報

|                             |                                                                                                    | 現在登録されているお客さま情報が表示されます。                           |
|-----------------------------|----------------------------------------------------------------------------------------------------|---------------------------------------------------|
|                             | 日本語名: キヤノンITソリューションズ                                                                                                    | お客さま情報を変更しますと、お客さま情報が上書きされて                       |
| 法人/組織/学校名 <mark>[必須]</mark> | 英語名: cits                                                                                                    | 登録されます。                                           |
|                             | ※半角英数スペース、「,」「.」「/」「-」「&」「'」「;」のみ                                                                                                    | ※法人/組織/学校名を変更する場合は、特記事項に                          |
| 部署名                         | 基盤開発課                                                                                                    | 名義変更のエビデンスが確認できるURLを記載して                          |
| ご担当者名[必須]                   | 競音 太郎                                                                                                    | ください。記載がない場合は、後日エビデンスの提出を                         |
| お客さまメールアドレス                 | ima in the second second se | 求められます。(エビデンスがない場合は、変更できない                        |
|                             | 郵便番号: 140 - 0002                                                                                                    | ことがあります。)                                         |
| ご住所[必須]                     | 住所1: 東京都品川区                                                                                                    |                                                   |
|                             | 住所2: 東品川 1-1-1                                                                                                    | ▶お客さまのメールアドレスを変更する際は、                             |
| 電話 <b>番号[<u>必須]</u></b>     | 03 - 1111 - 1111                                                                                                    | こちらで変更できます。                                       |
| 電子納品情報                      | ○希望する ◉希望しない                                                                                                    |                                                   |
| 販売店への送信[必須]                 | ※電子納益得殊を販売店にも送信する場合は「発達する」にチェックを入れてくたさい ※ 希望された場合、お客さまとは別メールにて販売拡大ールアドレス宛に送信します                                                                                                    | ▼「様」、「御中」などは記載しないでください                            |
| 更新案内メールなど                   | ○希望する ◉希望しない                                                                                                    |                                                   |
| 販売店への送信[必須]                 | ※更新案内メールなどを販売店にも返金すい場合は「希望する」にチンツクを入れてくたさい<br>※希望されない場合は、お客さまのみに送信いたとます                                                                                                    |                                                   |
|                             |                                                                                                    | 蕃地まで入力してくたさい。                                     |
|                             |                                                                                                    |                                                   |
|                             |                                                                                                    |                                                   |
|                             |                                                                                                    | 「布主する」にノエジを八化はすと、フロの中しと<br>み分の幼只空フィールを販売店さまへ送信します |
|                             |                                                                                                    |                                                   |
|                             |                                                                                                    | 「希望する」にチェックを入わますと 販売店さま                           |
|                             |                                                                                                    | 「 軍新 案内 メールが 届きます                                 |
|                             |                                                                                                    |                                                   |

## 販売店さま情報の入力

#### 販売店情報

| ESETの販売店さまが自社に導入され<br>容で入力ください。                                                                  | 1る場合は、販売店情報の「販売店名」「部署名」「ご担当者名」の棚にもお客さま情報と同                                                                              | <b>篆の内</b> | 前回と同じメールアドレスでお申し込みされている場合は、<br>現在登録されている情報が表示されます。                      |
|--------------------------------------------------------------------------------------------------|----------------------------------------------------------------------------------------------------|------------|-------------------------------------------------------------------------|
| 販売店名[必 <mark>須]</mark>                                                                           | キヤノンテスト                                                                                                    |            | 販売店さま情報を変更しますと、販売店さま情報が上書き                                              |
| 部署名                                                                                              | canon test                                                                                                    |            | されし会球されより。<br>代理由請サイトにアクセスする際に 新しいメールアドレスを                              |
| ご担当者名[必須]                                                                                        | キヤノン 次郎                                                                                                    |            | 登録した場合は、現在登録されている販売店情報は表示                                               |
| 販売店さまメールアドレス                                                                                     |                                                                                                    |            | されませんので、新たに入力してください。                                                    |
|                                                                                                  | 123456789                                                                                                    |            |                                                                         |
| CMJ受注册号[必須]                                                                                      | <u>追加</u><br>※ 「追加」ボタンにより、複数入力が可能です。                                                                                    |            | CM1受注番号またはご販売店発注番号のいずれかの入力                                              |
| ご販売店発注番号[必須]                                                                                     |                                                                                                    |            | が必須です。(最大20個まで追加可能)                                                     |
| (CMJ受注番号未入力時は必須)                                                                                 | <u>追加</u><br>※ 「追加」ボタンにより、複数入力が可能です。                                                                                    | L          |                                                                         |
| ESPP認定パートナーコード 🔮<br>※ESPP認定パートナーのみ                                                               | ESCP                                                                                                    |            |                                                                         |
| *CMJ受注番号、ご販売店発注番号、<br>*Canon Business Onlineでご注文<br>「切替」または「クラウド対応オプ:<br>現在ご使用の製品は使用不可となり.<br>4. | のどちらかの入力が必須です。<br>の場合は、CMJ受注番号を入力してください。<br>ション移行」を選択されたお客様は、手続きが完了した時点で、<br>、切替または移行先の製品をご利用になれます。またそれに伴うライセンス料の返金はござい | ませ         | ESET セキュリティ パートナー プログラム(ESPP)の<br>認定パートナーの場合は、必ず「パートナーコード」を<br>ご記入ください。 |
|                                                                                                  |                                                                                                    |            | お申し込み形能で「切麸」またけ「クラウド対応オプシッシ                                             |
| 製品切替についての同意                                                                                      | □ 上記に同意します                                                                                                    |            | 移行」を選択したときだけ表示されます。表示されましたら、                                            |
|                                                                                                  | o 確認                                                                                                    |            | 内容を確認のうえ、「同意します」にチェックを入れてください。                                          |

※ Canon Business Onlineでご発注またはキヤノンMJの営業からCMJ受注番号を取得した場合は、 CMJ受注番号入力してください。CMJ受注番号を入力しますと、ライセンス申込書の提出は不要です。 但し、キヤノンITソリューションズ株式会社は除く。 必須項目を入力後、「確認」ボタンをクリックします。

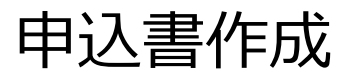

| Canor<br><販売/ |                  | 3><br>2キュリティソリューションシ<br>ハス申込書兼サポート申込書」<br>新・追加・切替・移行・アップ<br>ル進付 3 読続(愛情報の入力) 4 内<br>ます.<br>さい.<br>電気の、<br>高) バタンをクリックしてください。 | リーズ<br>作成サイト<br>グレード)<br><sup>9費型 5</sup> 完了(PDF印刷)<br><sub>キヤノンマークティングラヤバン様式会社 版</sub> |  |
|---------------|------------------|----------------------------------------------------------------------------------------------------|-----------------------------------------------------------------------------------------|--|
|               | 現在の契約情報          |                                                                                                    | お申し込み形態で、切替<br>またはクラウド対応オプション                                                           |  |
|               | シリアル番号           |                                                                                                    |                                                                                         |  |
|               | 既存ライセンス数         | 250ライセンス                                                                                                    | 1911で進入しよりと、衣小                                                                          |  |
|               | 製品名              | ESET Endpoint Protection Standard 企業向けライヤ                                                                                    | されます。                                                                                   |  |
|               | 有効期限             | 2021年10月30日                                                                                                    |                                                                                         |  |
|               | お申し込み製品          |                                                                                                    |                                                                                         |  |
|               | 囊晶名[ <b>必須</b> ] | ESET PROTECT Advanced クラウド ライセンス                                                                                             |                                                                                         |  |
|               | お申込み形態[必須]       | 切動                                                                                                    |                                                                                         |  |
|               | ライセンス数[必須]       | 切替 300 ライセンス                                                                                                    |                                                                                         |  |
|               | ご契約期間            | 3年                                                                                                    |                                                                                         |  |
|               | 特記事項             |                                                                                                    |                                                                                         |  |
|               | 「申込書             | 膏作成 ∣ボタンを                                                                                                    | ・クリックします。                                                                               |  |

#### | 高度サイバー攻撃対策製品/ディスク暗号化製品

|                                 | 既存ライセンス | 間的終了日           | 申し込み  | <b>453.818</b> | ライセンス数 | 契約期間 |
|---------------------------------|---------|-----------------|-------|----------------|--------|------|
| ESET Full Disk Enc<br>ryption   | 250     | 2021年10月30<br>日 | 中込まない | .*?            |        |      |
| ESET Dynamic Thr<br>eat Defence | 250     | 2021年10月30<br>日 | 申込まない |                | -      |      |
| ESET Enterprise In spector      | 250     | 2021年10月30<br>日 | 申込まない | -              | -      | 4    |

| ESPP認定パートナーコード<br>※ESPP認定パートナーのみ | ESCP11111                             |                      |  |  |  |
|----------------------------------|---------------------------------------|----------------------|--|--|--|
| 販売店さまメールアドレス                     | 3                                     |                      |  |  |  |
| ご担当者名[必須]                        | テスト花子                                 |                      |  |  |  |
| 部署名                              |                                       | クします。                |  |  |  |
| 販売店名[必領]                         | テスト販売                                 | 一時保存ボタンをクリッ          |  |  |  |
| 販売店情報                            |                                       | 保存し、後から申込書を作成する場合には、 |  |  |  |
| 要新窓内メールなど<br>要売店への送信[必項]         | 希望しない                                 | ここまで入力した内容を          |  |  |  |
| 電子納品信報<br>販売店への送信[必須]            | 希望しない                                 |                      |  |  |  |
| 電話番号(必須)                         | 03-1111-1111                          |                      |  |  |  |
|                                  | 低所2:來高川                               |                      |  |  |  |
| -                                | 影使重号:140-0002                         |                      |  |  |  |
| お客さまメールアドレス                      | ip                                    |                      |  |  |  |
| ご担当者名[必須]                        | 観音 太郎                                 |                      |  |  |  |
| 靜聯名                              | 基础质光谱                                 |                      |  |  |  |
| 造人/組織/学校名 <mark>[必領]</mark>      | 日本語名:キヤノンITソリューションズ<br>英語名: Canon ITS |                      |  |  |  |

©Canon Marketing Japan Inc. 開示範囲: ESET製品販売店 各位・キヤノンMJグループ

# 代理申請完了

■ 申込書をダウンロードして申込書受付窓口に提出してください。 CMJ受注番号が記載されている申込書の提出は不要です。(キヤノンITソリューションズ株式会社は除く) お客さまおよび販売店さま宛にライセンス申込書作成完了メールが届きます。

| Canon                                                                            | 更新                                                                                                    | ・追加・切替・アップ                                                                                                    | グレード                                                                                                    | お申込み日:                       | 2021年10月21日                                                                  |  |
|----------------------------------------------------------------------------------|----------------------------------------------------------------------------------------------------|----------------------------------------------------------------------------------------------------|----------------------------------------------------------------------------------------------------|------------------------------|------------------------------------------------------------------------------|--|
|                                                                                  | ESETセキュリティンリューションシリーズライセンス申込書兼サポート申込書                                                                                                    |                                                                                                    |                                                                                                    |                              |                                                                              |  |
| <販売店さま向け 代理申請用><br>ESETセキュリティソリューションシリーズ                                         | ESET PROTECT Entryオンプレミス-ZESET PROTECT Essential オンプレミスは<br>ESET Endpoint Protection Advanced-ZESET Endpoint Protection Standardの<br>機関リューンです。 |                                                                                                    |                                                                                                    |                              |                                                                              |  |
| 「ライゼン人甲込書兼サホート甲込書」作成サイト<br>ESET(新規・乗換)                                           |                                                                                                    | シリアル番号                                                                                                    |                                                                                                    |                              |                                                                              |  |
|                                                                                  |                                                                                                    | 既存ライセンス数                                                                                                    | 250 ライセンス                                                                                                    |                              |                                                                              |  |
|                                                                                  |                                                                                                    | 製品名                                                                                                    | ESET PROTECT Advanced クラウド ラ                                                                                                    | イセンス                         |                                                                              |  |
|                                                                                  |                                                                                                    | お申し込み形態<br>ライセンス数                                                                                                    | 切替 夏新/<br>切替/移行                                                                                                    | 300 ライセンス                    | 追加 0 ライセンス                                                                   |  |
| 1 メールアドレスの入力 2 本人確認メール送付 1 m先代型広報報の入力 4 内容確認 5 完了(PDFB)例)                        | ②お申し込み製品                                                                                                    | 更新/切替/移行期間                                                                                                    | 3年                                                                                                    |                              |                                                                              |  |
| キヤノンマーケティングシャパン構成会社版                                                             |                                                                                                    | ● 製品名(EDTD)<br>素 おき込み目標(描述サイセンス数)                                                                                                    | ESET Dynamic Threat Defense<br>/ ライセンス                                                                                               |                              |                                                                              |  |
| 5557 = 2455 7001 #8444 - 5001 #66440271 #1 5                                     |                                                                                                    | イ ライモンス数/ご気的現象<br>パ 製品名(200)                                                                                                    | 更新<br>EXET Enterprise Inspector                                                                                                    | #: <del>10</del>             | <b>年</b>                                                                     |  |
| ESEL フィビス/Madagaryの一中の公園のケルのフォリンなした。<br>作成した「ESET ライビンス中込着業がポート申込着」を添えて、ご発注ください。 |                                                                                                    | <ul> <li>素単元み目数/取用ライセンス数<br/>ライセンス数/ご供約取取</li> </ul>                                                                                                    | / ライセンス<br>更新 通知                                                                                                    | 新規                           | <u>4</u>                                                                     |  |
|                                                                                  | an                                                                                                    | ●<br>●<br>■<br>■<br>■<br>■<br>■<br>●<br>■<br>●<br>■<br>●<br>■<br>●<br>■<br>●<br>■<br>●<br>●<br>■<br>●<br>●<br>■<br>●<br>(UFDE)<br>●<br>■<br>●<br>●<br>●<br>●<br>●<br>●<br>●<br>●<br>●<br>●<br>●<br>●<br>●<br>●<br>●<br>●<br>● | ESET Full Disk Encryption<br>/ ライセンス                                                                                                 |                              |                                                                              |  |
| 电晶母 B2105026066 CMJ支注笛与                                                          |                                                                                                    | 5 9485XB/CRORM                                                                                                    | 更新 造加                                                                                                    | 新規                           | 4                                                                            |  |
| たまさまメールととして、からしていたので、こので、こので、こので、こので、こので、こので、こので、こので、こので、こ                       |                                                                                                    | 1780-04                                                                                                    |                                                                                                    |                              |                                                                              |  |
|                                                                                  |                                                                                                    | 法人/組織/学校名                                                                                                    | キヤノンITソリューションズ                                                                                                    |                              |                                                                              |  |
|                                                                                  |                                                                                                    |                                                                                                    | Canon ITS                                                                                                    |                              |                                                                              |  |
| CM2要注册号 123456789 の近山1は小女                                                        | 3                                                                                                    | 部署名                                                                                                    | 基盤開光線                                                                                                    |                              |                                                                              |  |
| СЭ.                                                                              | 客                                                                                                    | ご担当者名                                                                                                    | 観音 太郎                                                                                                    |                              |                                                                              |  |
| 中込書の印刷はダウンロートした中込書(PDFファイル)から行っててださい。                                            | 181                                                                                                    | メールアドレス                                                                                                    | .Jp                                                                                                    |                              |                                                                              |  |
| 甲込着(FUF)のダワンロートは、Acrobat Keadel離新版をこ利用くたさい。                                      | 17                                                                                                    | ご住所                                                                                                    | ■<br>単<br>前<br>部<br>品<br>川<br>区<br>市<br>品<br>川                                                                                       |                              |                                                                              |  |
| ■ 用以単分ンパード                                                                       |                                                                                                    | 言紙基号                                                                                                    | 03-1111-1111                                                                                                    |                              |                                                                              |  |
|                                                                                  |                                                                                                    | 電子納品情報                                                                                                    | _                                                                                                    |                              |                                                                              |  |
|                                                                                  |                                                                                                    | <b>東売店への通信</b>                                                                                                    |                                                                                                    |                              |                                                                              |  |
| サイトのご利用について 個人情報の取り扱いについて                                                        | 販売店さまへ                                                                                                    |                                                                                                    |                                                                                                    |                              |                                                                              |  |
| Conce Ire (Paren Mediation Jacob Ire                                             | <b>④販売店情報</b>                                                                                                    | 販売店名                                                                                                    | キヤノンマーケティングジャパン株式                                                                                                    | 代会社                          |                                                                              |  |
| 中江書佐式が空てに ライヤンフ登録手続きが行われますと取消不可とかれます 取消                                          |                                                                                                    | 部署名                                                                                                    |                                                                                                    |                              |                                                                              |  |
| 中心音作成が元うし、アイビンス登録手続きが行うれたは多と取用不可となりより。取用                                         |                                                                                                    | ご担当者名                                                                                                    | 観音 三郎                                                                                                    |                              |                                                                              |  |
| か可能な条件は以下の通りです。                                                                  |                                                                                                    | メールアドレス                                                                                                    | .jp                                                                                                    |                              |                                                                              |  |
| <ul> <li>ライヤンス登録手続きが未実施であること。</li> </ul>                                         |                                                                                                    | 更新案内メールなど送付                                                                                                    | _                                                                                                    |                              |                                                                              |  |
|                                                                                  |                                                                                                    | CMJ受注誉号                                                                                                    | 777777777                                                                                                    |                              |                                                                              |  |
|                                                                                  |                                                                                                    | 認定パートナーコード                                                                                                    | E S C P ESETER                                                                                                    | ュリティ パートナー プログラム(E<br>しください。 | SPP)の歴定パートナーの場合は、必ず「パートナーコー                                                  |  |
| 甲請を実施、またはCMJ受汪畨号を「99999999」に変更すること。                                              | 上記内容を確認の上、ご提出ください。販売店情報の内容を修正する場合は、下記ホームページよりお手続きください。                                                                                         |                                                                                                    |                                                                                                    |                              |                                                                              |  |
| 但し、当日AM9:30までに完了した申請は、その日のAM9:30までに上記の実施を                                        | [URL: https://canon-its.jp/r/eset/app/agent/correct/]                                                                                          |                                                                                                    |                                                                                                    |                              |                                                                              |  |
| ーン、コロハージンののでにかりったり 時間のでの日のハージンののでに上記の人間で<br>ウフォーム、西がちります                         | 00/20/00/20/20/20/20/20/20/20/20/20/20/2                                                                                                    | KANU ROULET, SCHALTBELDCHN<br>ANGLTENBLAT,<br>ACL SEARCHER CONTANT - 17-CAS                                                                                                    | алан алар жарар алан алан улар жарар түрүүлүү жарар<br>Карамары сайсунатат, алар астактару,<br>Астакт, актор тактару, актор тактару, | 28-48879-HT-CLARE (0H102280) | 882-7-2944 <b>88</b> 109462288880969 <b>489</b> 818 8 <b>88</b> -9-628687888 |  |
| 元」ことの心女儿のります。                                                                    | 目したで見ないないとします。こことがないます。こことがあることがないが、たいであるとないです。こことであることでは、そのでは、そのでは、そのでは、そのでは、そのでは、そのでは、そのでは、その                                                |                                                                                                    |                                                                                                    |                              |                                                                              |  |
| ※CMJ受汪畨号に1999999999」を人力しますと処埋保留となります。                                            |                                                                                                    |                                                                                                    |                                                                                                    |                              |                                                                              |  |

代理申請完了メール

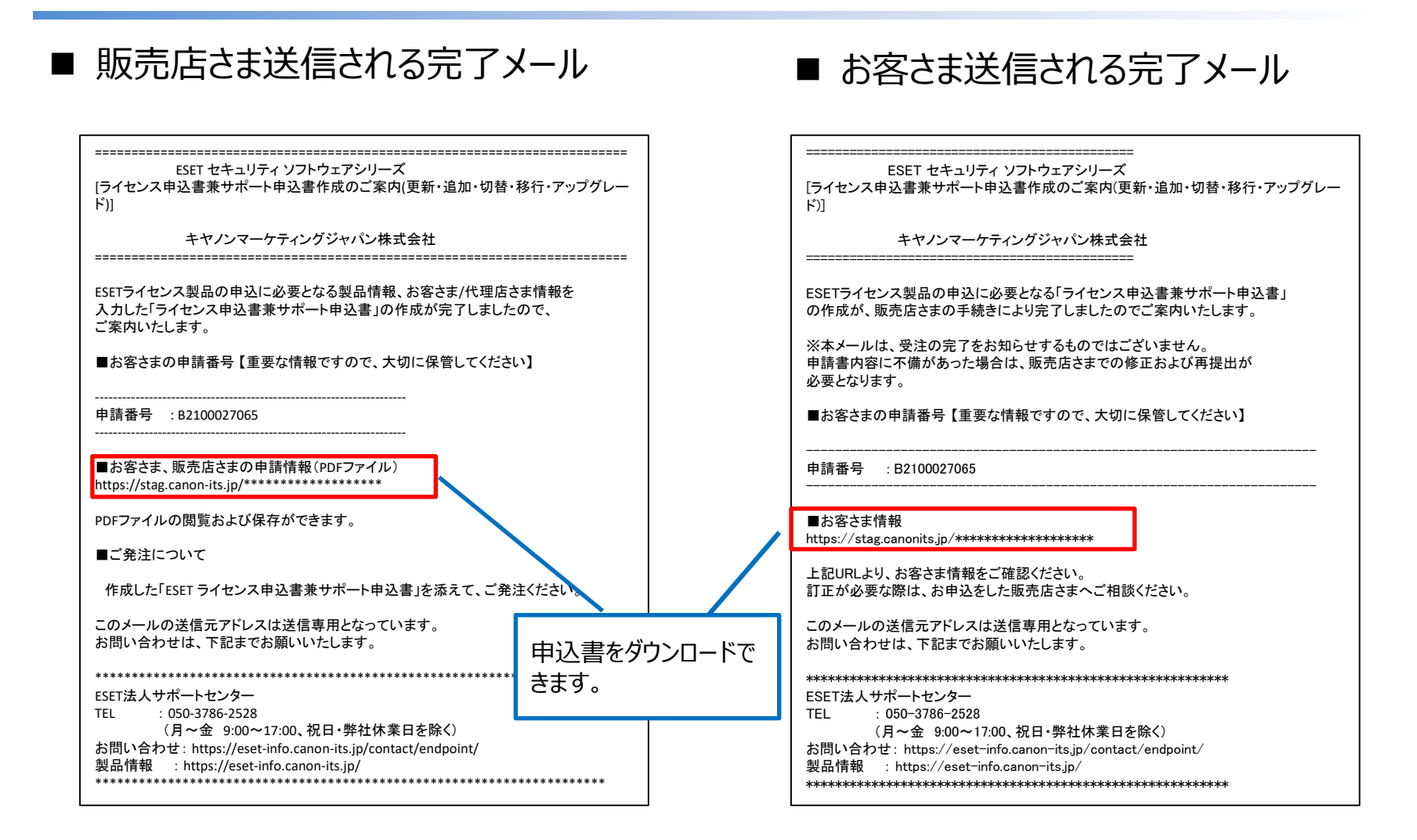

### ※ご発注(注文)の際、Web申請サイトでCMJ受注番号を入力していない申込書については、 申込書受付窓口にご提出をお願いします。

©Canon Marketing Japan Inc. 開示範囲: ESET製品販売店 各位・キヤノンMJグループ

## APPENDEX

©Canon Marketing Japan Inc. 開示範囲: ESET製品販売店 各位・キヤノンMJグループ

### キャンパスライセンスのお申し込みについて

お申込み製品名の選択項目で、下記のキャンパスライセンスが選択した場合は、 注意事項があります。

- > ESET PROTECT Essential  $\pi$
- ESET PROTECT Entry オンプレミス キャンパスライセンス

### キャンパスライセンスをお申し込む際の注意事項

- お申込み形態は、「更新」を選択します。その他を選択しますとエラーになります。
- 契約年数は「1年」のみ選択可能です。
- キャンパスライセンスとオプション製品(ESET LiveGuard Advanced、 ESET Inspect、ESET Full Disk Encryption)の組み合わせのお申し込みは できません。
- 特記事項に企画承認Noを記載する必要があります。企画承認No.はキヤノンMJ営業窓口 もしくは購入窓口にご確認ください。
- ESETクライアント管理 クラウド対応オプションと一緒にご利用の場合で、「移行」のお申し込 みを行う場合は、キヤノンMJ営業窓口もしくは購入窓口にご相談ください。
- キャンパスライセンスから他のESET製品への切替はできません。
- 更新時に製品認証キーを変更する場合は、特記事項に『製品認証キー変更希望』と記載 する必要があります。詳細はキヤノンMJ営業窓口もしくは購入窓口でご確認ください。

クラウドオプションからの移行について

### ◆移行製品を購入いただきクラウドソリューションへ移行する場合の対応

1.既存契約の有効期限の4カ月前から移行製品の発注が可能です。

2. クラウドオプションの有効期限を1ヵ月延長を実施します。

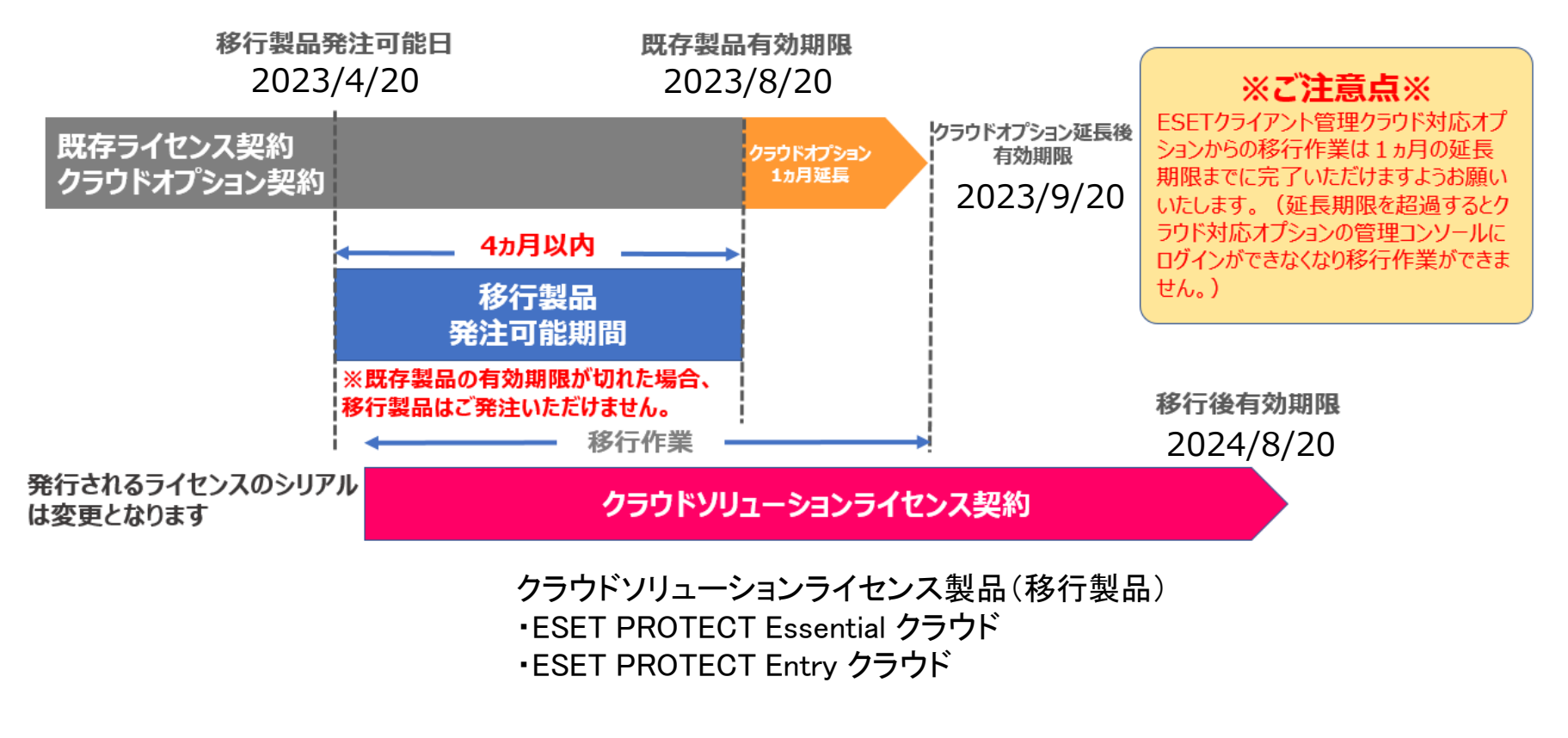

クラウドオプションからの切替について

### ◆切替製品を購入いただきクラウドソリューションへ切替対応

1.既存契約の有効期限の4カ月前から切替製品の発注が可能です。

2. クラウドオプションの有効期限を1ヵ月延長を実施します。

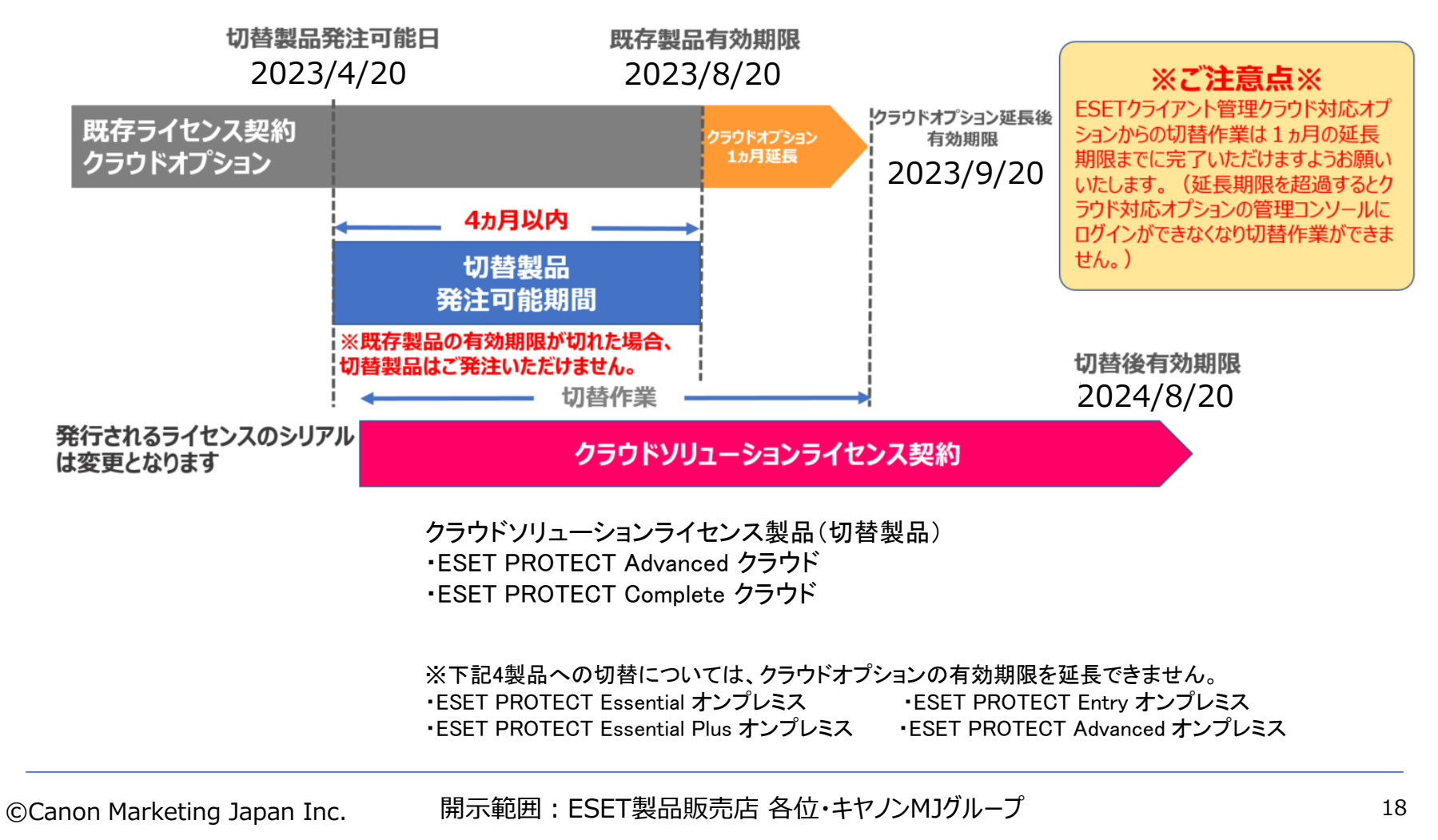